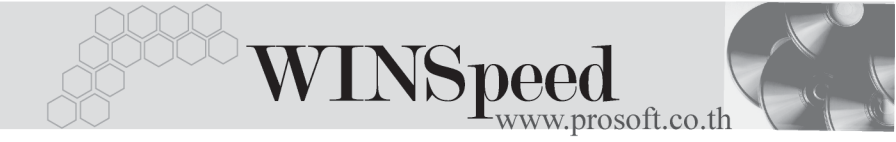

## ▶▶▶ 17. เมนูกำหนดรหัสสินค้ำบริการ

หมายถึง การกำหนดรหัสสินค้าบริการของบริษัท เพื่อนำไปใช้ในการบันทึก ข้อมูลรายวัน **มีขั้นตอน** ดังนี้

รายละเอียด 🏧

## เป็นการบันทึกรายละเอียดของสินค้า **มีขั้นตอน** ดังนี้

| บันทึกรหัสสินค้า | ให้บันทึกรหัสสินค้า สามารถกำหนดได้ 20 หลัก            |
|------------------|-------------------------------------------------------|
| ชื่อสินค้า       | ให้บันทึกชื่อสินค้า                                   |
| หน่วยนับสินค้า   | ให้บันทึกหน่วยนับสินค้า โดยเลือกจากหน้าต่างค้นหา (F4) |
|                  | หน่วยนับ                                              |
| ชื่อทางการตลาด   | ให้บันทึกชื่อทางการตลาดของสินค้า                      |
| ชื่อรายได้       | ให้บันทึกชื่อที่ใช้ในการออกบิลของสินค้า               |
| ประเภทสินค้า     | ให้บันทึกประเภทสินค้า โดยเลือกจากหน้าต่างค้นหา (F4)   |
|                  | ประเภทสินค้า                                          |
| หมวดสินค้า       | ให้บันทึกหมวดสินค้า โดยเลือกจากหน้าต่างค้นหา (F4)     |
|                  | หมวดสินค้า                                            |
| Standard Cost    | ให้บันทึกต้นทุนมาตรฐานของสินค้าบริการ                 |
| บันทึกประเภทภาษี | ให้กำหนดประเภทภาษี ซึ่งโปรแกรมกำหนดไว้ 2 ประเภท       |
|                  | คือ <b>คิดภาษี</b> และ <b>ไม่คิดภา</b> ษี             |

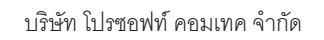

| 🔪 กำนนครนัสสินค้าบริ   | การ                                         |              |             |                   |          |  | _ 🗆 🗙 |
|------------------------|---------------------------------------------|--------------|-------------|-------------------|----------|--|-------|
| รพัสสินค้าบริการ       | SV-MA-001                                   | หน่วยนับหลัก | 06          | 🔻 ครั้ง           |          |  |       |
| ชื่อสินค้าบริการ       | บริการซ่อมแชม                               |              |             |                   |          |  |       |
| ชื่อสินค้าบริการ (Eng) | Maintenance Service                         |              |             |                   |          |  |       |
| ชื่อทางการตลาด         |                                             |              | ชื่อรายได้  | บริการ            | รช่อมแชม |  |       |
|                        | ประเภทสินค้า<br>หมายสินค้า<br>Standard Cost | SV<br>MA     | ນ\$ກາ<br>   | ร<br>ชม<br>ภาภาษี | คิดภาษี  |  |       |
|                        | V Datata                                    |              |             | + Class           |          |  |       |
| I new Save             | V neiere                                    | Cat viewew 6 | Sterner   1 | - close           |          |  |       |

### **ช**ตัวอย่างการบันทึกรหัสสินค้าบริการ Tab รายละเอียด

ระดับราคาขาย 🖪

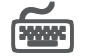

เป็นการบันทึกระดับราคาขายสินค้าบริการ ซึ่งสามารถกำหนดได้ถึง 10 ระดับ **มีขั้นตอน** ดังนี้

- ให้กำหนดหน่วยนับสินค้า ซึ่งในหน้าต่างค้นหา (F4) หน่วยนับ โปรแกรมจะ
   Default หน่วยนับสินค้าตามที่บันทึกใน Tab รายละเอียด ให้
- ♦ ให้บันทึกจำนวนสินค้าที่จะใช้ในการกำหนดระดับราคาขาย เช่น
   จำนวน 1 10 หน่วย
   ระดับราคาขายที่ 1 คือ
   1,500.00
   บาท
   ระดับราคาขายที่ 2 คือ
   1,550.00
   บาท
- ให้กำหนดราคาสินค้าในแต่ละระดับเพื่อนำไปใช้ในการขายสินค้าบริการ

| No. | หน่วยนับ | ชื่อหน่วยนับ | จากจำนวน | ถึงสำนวน | ระดับที่ 1 | ระดับที่ 2 | ระดับที่ 3 | ระดับที่ 4 |   |
|-----|----------|--------------|----------|----------|------------|------------|------------|------------|---|
| 1   | 06       | ครั้ง        | 1.00     | 10.00    | 1,500.00   | 1,550.00   | 1,600.00   | .00        |   |
| 2   |          |              | .00      | .00      | .00        | .00        | .00        | .00        |   |
| 3   |          |              | .00      | .00      | .00        | .00        | .00        | .00        |   |
| 4   |          |              | .00      | .00      | .00        | .00        | .00        | .00        |   |
| 5   |          |              | .00      | .00      | .00        | .00        | .00        | .00        |   |
| 6   |          |              | .00      | .00      | .00        | .00        | .00        | .00        |   |
| -7  |          |              | .00      | .00      | .00        | .00        | .00        | .00        |   |
| 8   |          |              | .00      | .00      | .00        | .00        | .00        | .00        |   |
| 9   |          |              | .00      | .00      | .00        | .00        | .00        | .00        |   |
| 10  |          |              | .00      | .00      | .00        | .00        | .00        | .00        | - |
| •   |          |              |          |          |            |            |            | Þ          | · |
| 3 3 | - 3- 18  |              |          |          |            |            |            |            |   |

🕈 ตัวอย่างการบันทึกรหัสสินค้าบริการ Tab ระดับราคาขาย

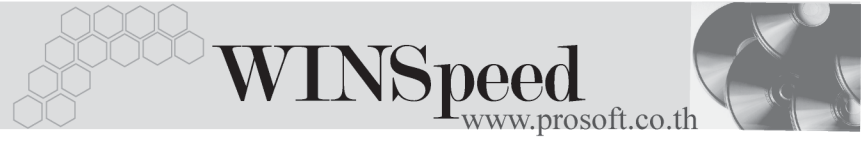

# คำคลิบาย

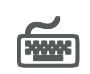

หมายถึง การบันทึกคำอธิบายรายการของสินค้าบริการ เพื่อนำไปใช้ใน**การขายสินค้า ุ่งเริการ / ซี้ดสินค้างเริการ** ซึ่งจะบับทึกในหน้าต่าง F11 หรือ Tab คำอ**ธิบาย** ซึ่งสามารถ กำหนดได้หลายรายการ **มีขั้นตอน** ดังนี้

- บันทึกค่ำคลิบายรายการ ซึ่งโปรแกรมจะแสดงหน้าต่างกำหนดค่ำคลิบาย รายการให้
- ให้บันทึกสื่อคำอธิบายรายการ รายละเอียดของคำอธิบายรายการ หมายเหตุ (ถ้ามี)
- สำหรับการนำคำอธิบายรายการไปใช้นั้น แบ่งออกเป็น 2 แบบคือ ุ่ 🗖 ถ้าใช้ที่ระบบ Sale Order(SO) ให้ Click เลือก Option ใช้ในการขาย □ ถ้าใช้ที่ระบบ Purchase Order (PO) ไม่ต้อง Click เลือก ใช้ในการขาย

| ด้าหนดค่าอธิบายรายการ                                                           | × |
|---------------------------------------------------------------------------------|---|
| ชื่อคำอธิบาย เงื่อนไขการบริการ<br>หมายเหตุ สินค้าหมดอายุ<br>🗹 ใช้ในการชาย       |   |
| No. คำอธิบายรายการ                                                              |   |
| 1 - ยันราคาภายใน 30 วันหลังการเสนอราคา[<br>2<br>3<br>4<br>5<br>6<br>7<br>8<br>9 |   |
| 10                                                                              |   |
| 11                                                                              | • |
| <u>=_ 3- 3-</u>                                                                 |   |
| E OK Arcel                                                                      |   |

**ใ**หน้าต่างรายละเอียดกำหนดคำอธิบายรายการ(F11)

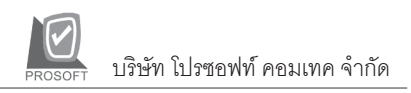

♦ เมื่อกำหนดเสร็จแล้ว ให้ Click OK รายการที่บันทึกจะแสดงให้ดังรูป

| No. | ชื่อคำอธิบาย      | หมายเหตุ      | ใช้ในการขาย 🔼 |
|-----|-------------------|---------------|---------------|
| 1   | เงื่อนไขการบริการ | สินค้าหมดลายุ |               |
| 2   |                   |               |               |
| 3   |                   |               |               |
| 4   |                   |               |               |
| 5   |                   |               |               |
| 6   |                   |               |               |
| 7   |                   |               |               |
| 8   |                   |               |               |
| 9   |                   |               |               |
| 10  |                   |               |               |
| 11  |                   |               | <b>—</b>      |
| ₹_  | F 3- 10           |               |               |

🕈 ตัวอย่างการบันทึกรหัสสินค้าบริการ Tab คำอธิบาย

# ชุดบัญชี

หมายถึง การกำหนดรหัสบัญชี เพื่อนำไปบันทึกบัญชีเมื่อเกิดรายการขายสินค้าบริการ, ซื้อสินค้าบริการ เป็นต้น การกำหนดรหัสผังบัญชีสามารถกำหนดได้**หลายลำดับ** ซึ่งจะนำ ไปใช้ในการกำหนด**เอกสารเชื่อม GL** โดยจะระบุว่าจะใช้รหัสผังบัญชีลำดับที่เท่าไร **มีขั้นตอน** ดังนี้

| รหัสบัญชีเดบิต  | ให้บันทึกรหัสบัญชีที่ต้องการให้ Post <b>ด้านเดบิต</b> เมื่อมีการ  |
|-----------------|-------------------------------------------------------------------|
|                 | บันทึกรายการสินค้าบริการนี้ เช่น จ่ายค่าบริการอบรม -              |
|                 | สัมมนา                                                            |
| รหัสบัญชีเครดิต | ให้บันทึกรหัสบัญชีที่ต้องการให้ Post <b>ด้านเครดิต</b> เมื่อมีการ |
|                 | บันทึกรายการสินค้าบริการนี้ เช่น รับรายได้จากการ                  |
|                 | บริการ - ซ่อม                                                     |
|                 |                                                                   |

### ตัวอย่างเช่น

| เดบิต | ค่าบริกา | รอบรม - สัมมนา            | XX    |    |
|-------|----------|---------------------------|-------|----|
|       | เครดิต   | เจ้าหนี้การค้า            |       | XX |
|       |          | ภาษีซื้อ - ยังไม่ถึงกำหนด | าชำระ | XX |

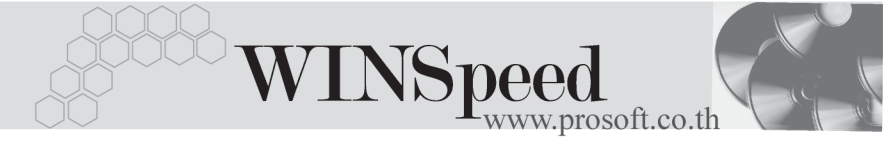

### การบันทึกรายการขายสินค้าบริการ

| เดบิต | ลูกหนี้กา | ารค้า                                  | XX    |    |
|-------|-----------|----------------------------------------|-------|----|
|       | ภาษีขาย   | <ul> <li>ยังไม่ถึงกำหนดชำระ</li> </ul> | XX    |    |
|       | เครดิต    | รายได้จากการบริการ - ซ่อ               | าม    | XX |
|       |           | รายได้จากการบริการ - ติด               | าตั้ง | XX |

| No.  | รหัสบัญชีเตบิต | ชื่อบัญชีเตบิต                | รทัสบัญชีเครดิต | ชื่อบัญชีเครดิต        | หมายเหตุ |   |
|------|----------------|-------------------------------|-----------------|------------------------|----------|---|
| 1    | 510014         | ต่าบริการอบรม <i>-</i> สัมมหา | 420003          | รายได้ค่าบริการช่อมแชะ |          |   |
| 2    |                |                               | 420004          | รายได้ค่าบริการติดตั้ง |          |   |
| 3    |                |                               |                 |                        |          |   |
| - 4  |                |                               |                 |                        |          |   |
| 5    |                |                               |                 |                        |          |   |
| 6    |                |                               |                 |                        |          |   |
| 7    |                |                               |                 |                        |          |   |
| 8    |                |                               |                 |                        |          |   |
| 9    |                |                               |                 |                        |          |   |
| 10   |                |                               |                 |                        |          |   |
| 11   |                |                               |                 |                        |          | • |
| ₹_ 3 | 3- 3-          |                               |                 |                        |          |   |

🕈 ตัวอย่างการกำหนดรหัสสินค้า Tab ชุดบัญชี